# EBA sifremi asul alirum?

**UNUTTUM.** Ne yapmam gerekiyor?

şifremi

EBA öğrenci girişi EBA veli girişi NASIL YAPILIR?

### EBA ÖĞRENCİ GİRİŞİ

1)EBA sitesine giriş yapıyoruz.

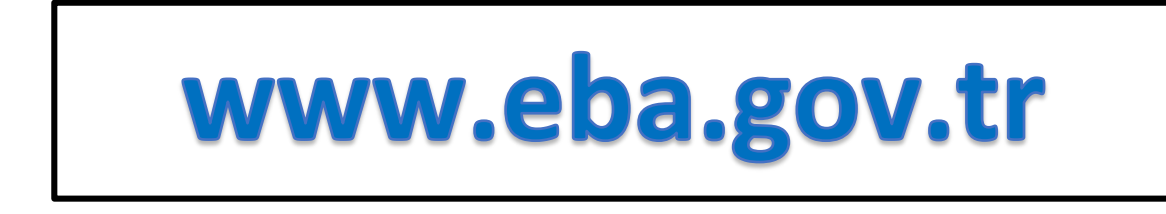

### 2) Öğrenci girişi için." Öğrenci" ye tıklıyoruz

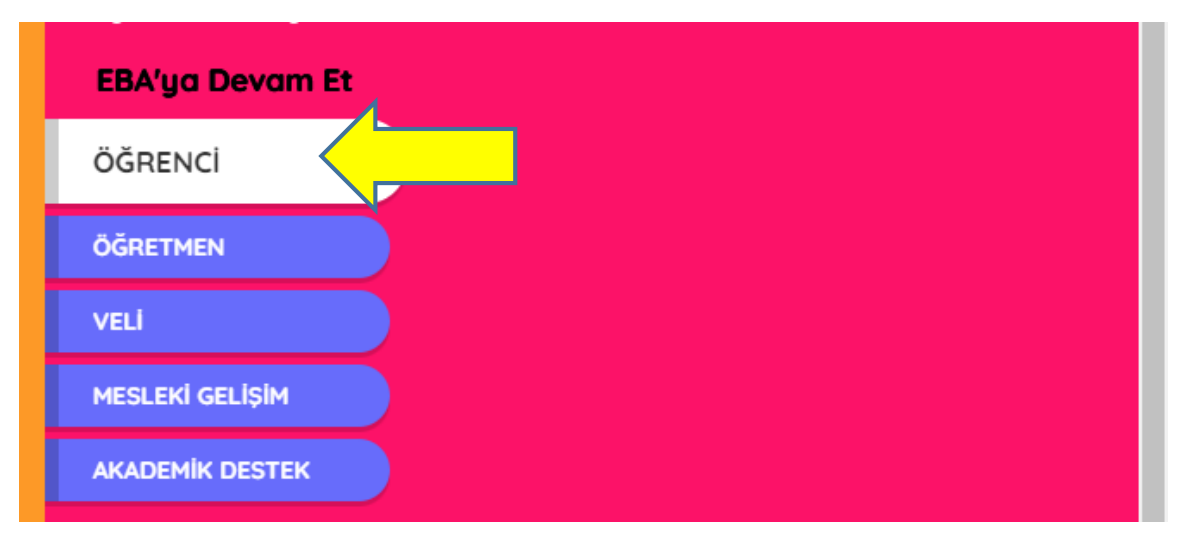

3) Eğer daha önce hiç şifre almadıysanız;

### "EBA hesabı oluştur" a tıklıyoruz.

| FBA Hesabi ile              | e Giris Yan               |
|-----------------------------|---------------------------|
| Şifremi unuttum   Şifren mi | i yok? EBA Hesabı Oluştur |
|                             |                           |
| Şifre                       |                           |
| EBA şifresi nasıl alınır?   |                           |

### 4) Şifre Oluşturmaya Devam Et

## **5)** E-OKUL veli bilgilendirme sistemi giriş bilgilerinizi kullanarak giriş yapın.

| enci Numaranı:<br>:nciler için Nüfu<br>alıdır.      |
|-----------------------------------------------------|
| enci Numaranı<br>Inciler için Nüfu<br>alıdır.       |
| ınciler için Nüfu                                   |
|                                                     |
|                                                     |
|                                                     |
|                                                     |
|                                                     |
|                                                     |
|                                                     |
|                                                     |
|                                                     |
| eğer                                                |
| eğer<br>la<br>seniz                                 |
| eğer<br>la<br>seniz,<br>zda                         |
| eğer<br>la<br>seniz,<br>zda<br>eneği                |
| eğer<br>la<br>seniz,<br>zda<br>eneği                |
| eğer<br>da<br>seniz,<br>zda<br>eneği<br>1ma<br>ifre |
| eğer<br>da<br>seniz,<br>zda<br>eneği<br>ama<br>ifre |
| eğer<br>la<br>seniz,<br>zda<br>eneği<br>ama<br>ifre |
|                                                     |

### EBA ŞİFREMİ UNUTTUM

### 1)Eğer

hesabınızı(şifrenizi) oluştururken e-posta adresi ya da cep telefonu girdiyseniz; <u>şifremi unuttum</u> seçeneğine tıklayanız.

| OGRENCI                             | Giriş yapacağınız uygulama:<br>EBA<br>https://www.eba.gov.tr |
|-------------------------------------|--------------------------------------------------------------|
| EBA Hesabı ile Giriş                | ; Yap                                                        |
| Şifremi unuttum [kifren mi yok? EBA | Hesabı Oluştur                                               |
|                                     |                                                              |
| Şifre                               |                                                              |
| EBA şifresi nasıl alınır?           |                                                              |
|                                     | Giriş                                                        |
|                                     |                                                              |

### 2)e-posta ya da cep telefonuna doğrulama kodu iste

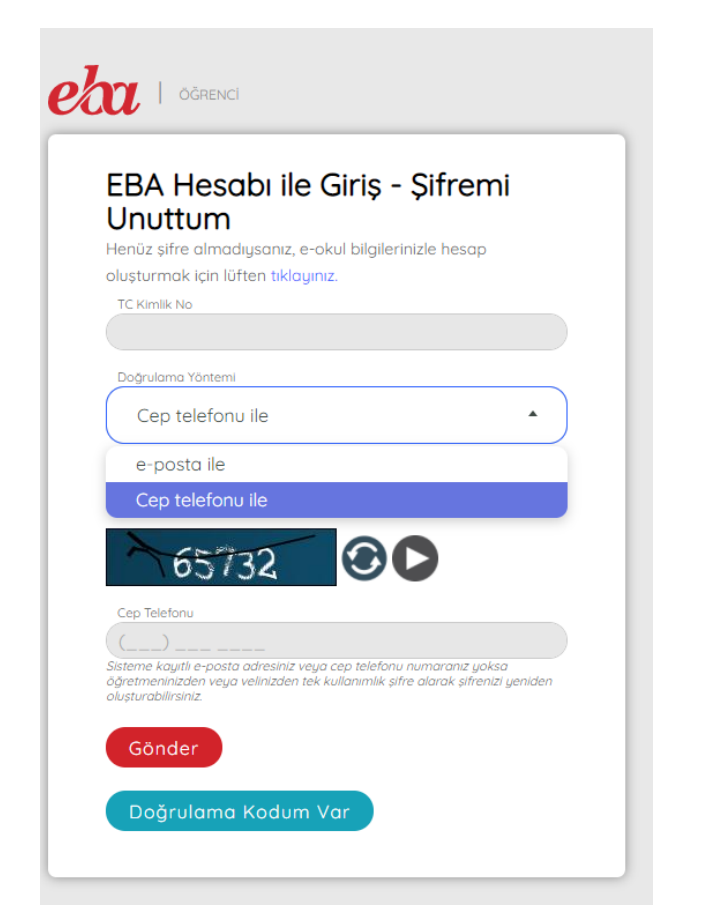

3) e-posta ya da cep telefonuna gelen doğrulama kodunu girerek devama bas.

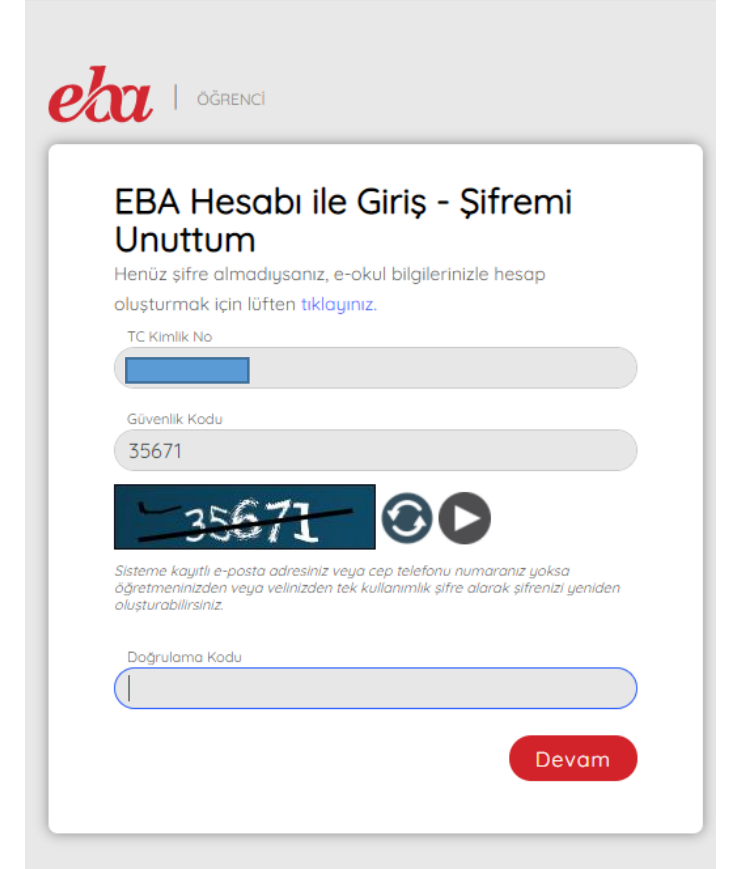

4)Gelen ekranda yeni şifreni belirleyebilirsin.

### Veli ya da Öğretmen Yardımıyla şifre nasıl alınır?

 Velinden ya da öğretmeninden tek kullanımlık giriş şifresi alarak bu şifreyle ebaya giriş yapıp, gelen ekranda bundan sonra kullanacağın şifreni belirleyebilirsin.

### VELİ TEK KULLANIMLIK EBA ŞİFRESİNİ NASIL VERİR?

#### (Veli Eba Girişi)

1)www.eba.gov.tr adresine girip VELİ'ye tıklıyoruz.

| EBA'ya Devam E  |
|-----------------|
| ÖĞRENCİ         |
| ÖĞRETMEN        |
| VELI            |
| MESLEKİ GELİŞİM |
| AKADEMİK DESTEK |

**2)** Gelen ekranda veliniz **tc kimlik no** ve **e-devlet şifresi** ile giriş yapıyor.

| iriş Yapılacak Adres<br>iriş Yapılacak Uygulama           | https://giris.eba.gov.<br>Eğitim Bilişim Ağı (EB | tr/EBA_GIRIS/EdevletLog<br>A) | in                                   |                        |
|-----------------------------------------------------------|--------------------------------------------------|-------------------------------|--------------------------------------|------------------------|
| 🗃 e-Devlet Şifresi                                        | 📑 Mobil İmza                                     | 🝂 e-imza                      | न्द्रस् T.C. Kimlik Kartı            | 📻 İnternet Bankacılığı |
| T.C. Kimlik Numaranızı ve e-<br>B e-Devlet Şifresi Nedir, | Devlet Şifrenizi kullanarak k<br>Nasıl Alınır?   | imliğiniz doğrulandıktan      | sonra işleminize kaldığınız yerden   | devam edebilirsiniz.   |
| * T.C. Kimlik No                                          |                                                  |                               | Sanal Klavye 🐠 Yaza                  | rken Gizle             |
| * e-Devlet Şifresi                                        | >                                                |                               | 🖾 Sanal Klavye 🔒 Şifre               | mi Unuttum             |
|                                                           | * e-Devlet 👊 şifr<br>yapabilirsiniz.             | enizi unutmanız durumun       | da doğruladığınız cep telefonunuzdan | yenileme işlemi        |
|                                                           |                                                  | < İptal Et                    | Giriş Yap 〉                          |                        |
|                                                           |                                                  |                               |                                      |                        |

| e-Devlet Kapısı Kim                               | lik Doğrulama Sistemi                                                                                                    |                                           |
|---------------------------------------------------|----------------------------------------------------------------------------------------------------|-------------------------------------------|
| Siriş Yapılacak Uygulama<br>Siriş Yapılacak Adres | Eğitim Bilişim Ağı (EBA)<br>https://giris.eba.gov.tr/EBA_GIRIS/EdevletLogin                                                                                          | C türkiye.gov.tr                          |
| Giriş yapmak isted<br>istemediğiniz bir bi        | ğiniz uygulama bazı kişisel bilgilerinize erişim hakkı istemektedir. Lütfen aş<br>Iginiz var ise işleme devam etmeyiniz.<br>Kimlik Numarası, Ad, Soyad bilgileriniz. | ağıdaki listeyi kontrol ederek, paylaşmak |
|                                                   | iptal Onayla >                                                                                                    |                                           |
| 0 2021, Ankara - Tüm Hakları S                    | aklıdır                                                                                                    | Gizlilik ve Güvenlik Hızlı Çözüm Merkezi  |

4) Açılan Eba Sayfasında <u>sağ üst köşede</u> velinin adı soyadı yazan bölümünün yanındaki oka tıklayıp. **Öğrenci şifre(veli)** seçilir.

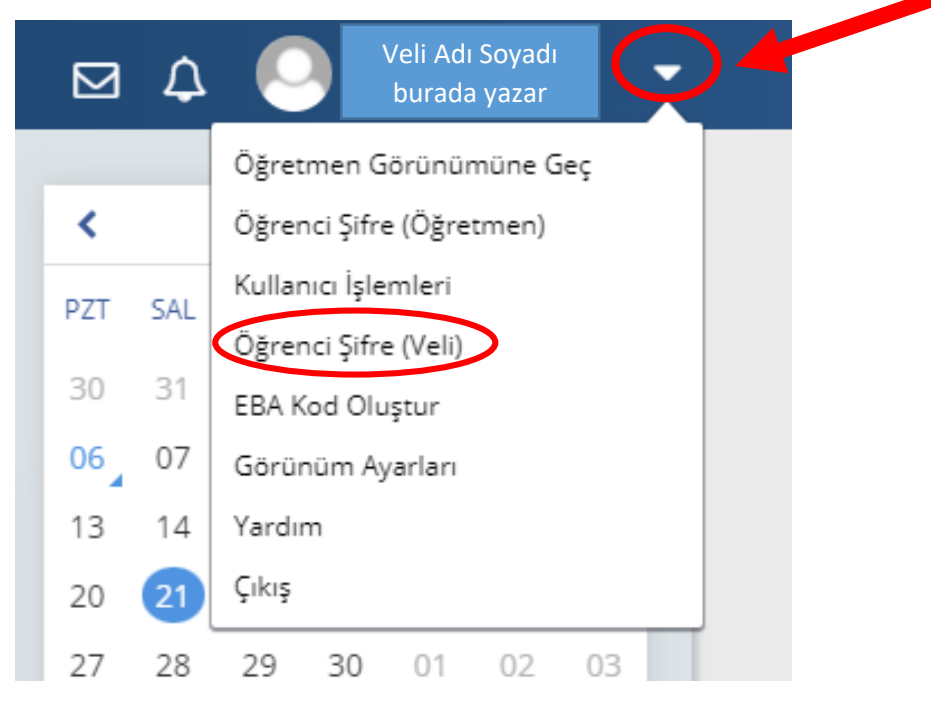

5)"Tek kullanımlık giriş şifresi oluştur" a tıklanır.

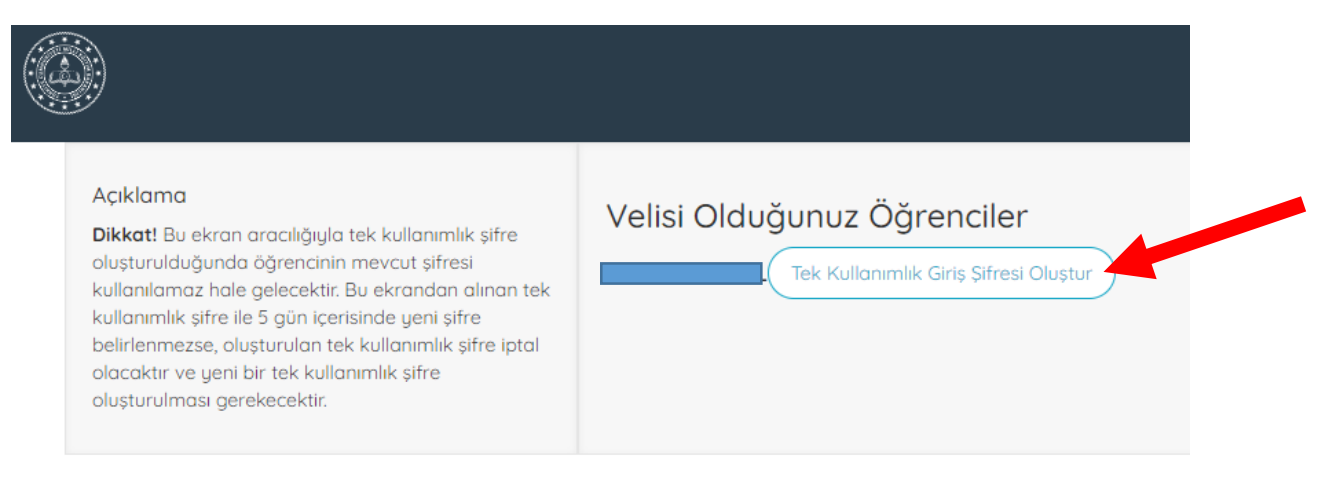

6)Bu ekranda alınan tek kullanımlık şifre ile 5 gün içerisinde giriş yapılıp, yeni şifre belirlenmezse, oluşturulan tek kullanımlık şifre iptal olacaktır ve yeni bir tek kullanımlık şifre oluşturulması gerekecektir.

|                                                                                                    | fni sayı                                                                                                    |
|----------------------------------------------------------------------------------------------------|----------------------------------------------------------------------------------------------------|
| Açıklama<br>Dikkat! Bu ekran aracılığıyla tek kullanımlık şifre<br>oluşturulduğunda öğrencinin mevcut şifresi<br>kullanılamaz hale gelecektir. Bu ekrandan alınan tek<br>kullanımlık şifre ib 5 gün içerisinde yeni şifre<br>belirlenmezse, oluşturulan tek kullanımlık şifre iptal<br>olacaktır ve yeni bir tek kullanımlık şifre<br>oluşturulması gerekecektir. | Velisi Olduğunuz Öğrenciler<br>L Tek Kullanımlık Giriş Şifresi Oluştur<br>Tek Kullanımlık Giriş Şifresi<br>21C6B1<br>Yeni İşlem |
|                                                                                                    |                                                                                                    |

7) Veli profilinden çıkış yaptıktan sonra eba anasayfada öğrenci girişine tıklanır. Alınan tek kullanımlık şifre ile giriş yapılıp gelen ekranda bundan sonra kullanacağınız <u>yeni şifre</u> belirlenir.

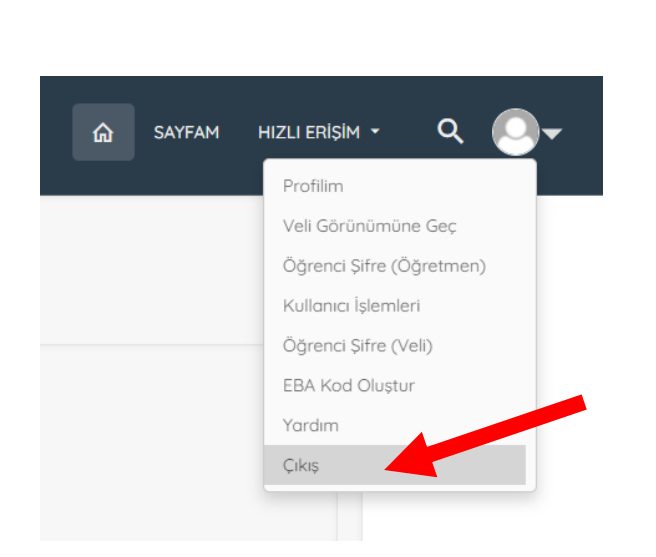

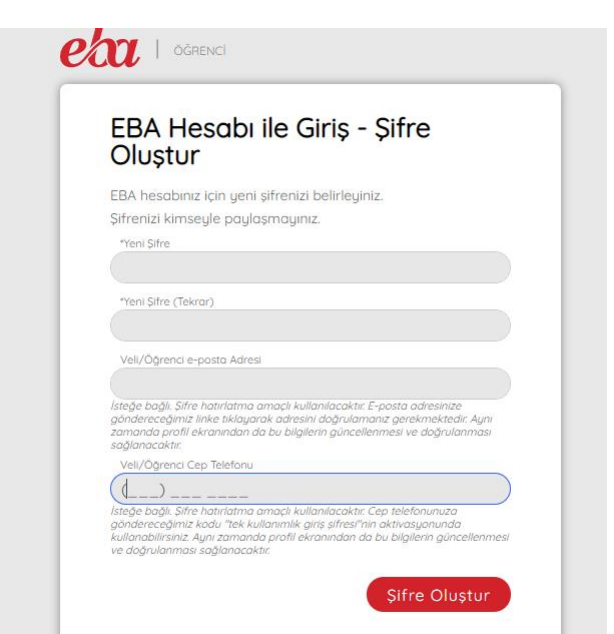

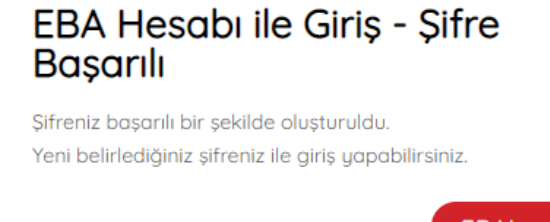

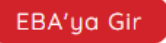